## Camon PIXUS MP950かんたんスタートガイド (本体設置編)

キヤノン MP950 をお買いあげいただき、ありがとうございます。 このかんたんスタートガイドは、キヤノン MP950 の設置について説明しています。 パソコンに接続してお使いになる方は、『かんたんスタートガイド(ソフトウェアインストール編)』 してください。

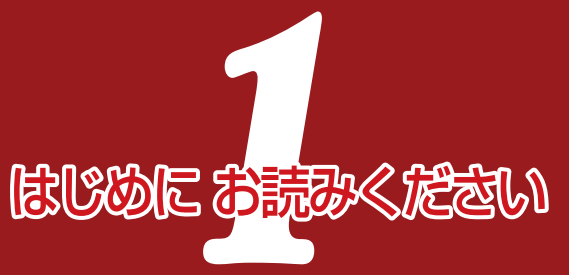

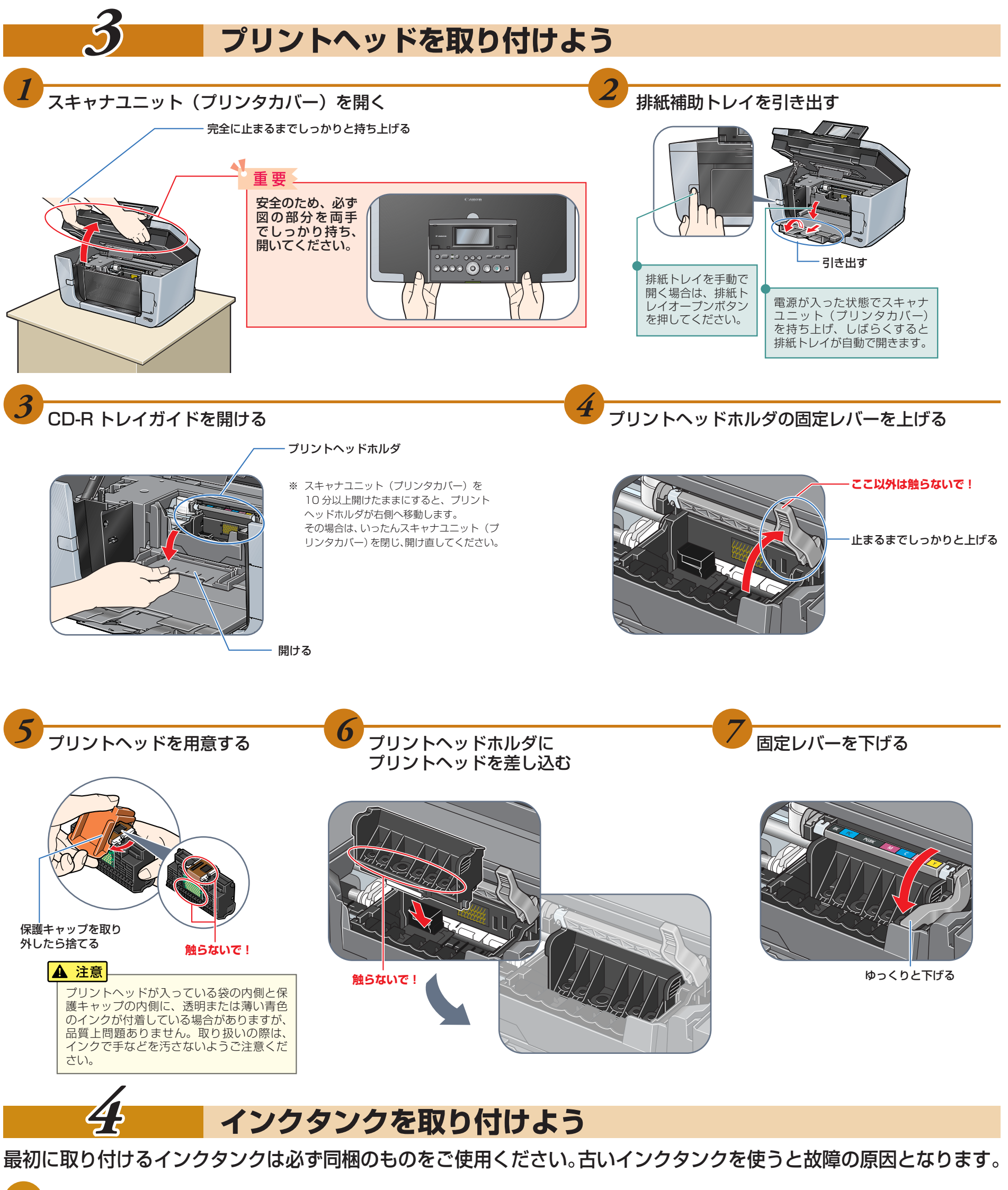

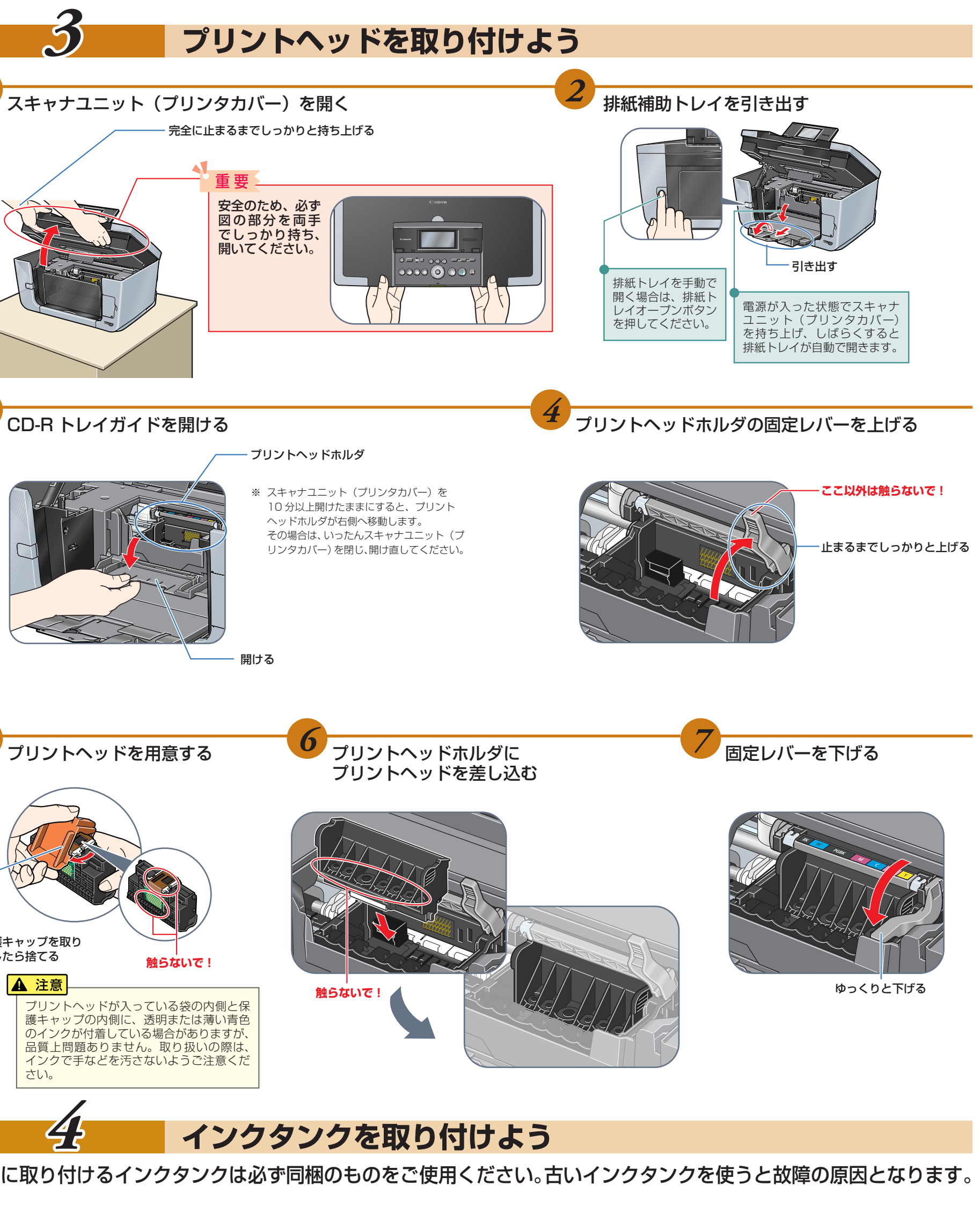

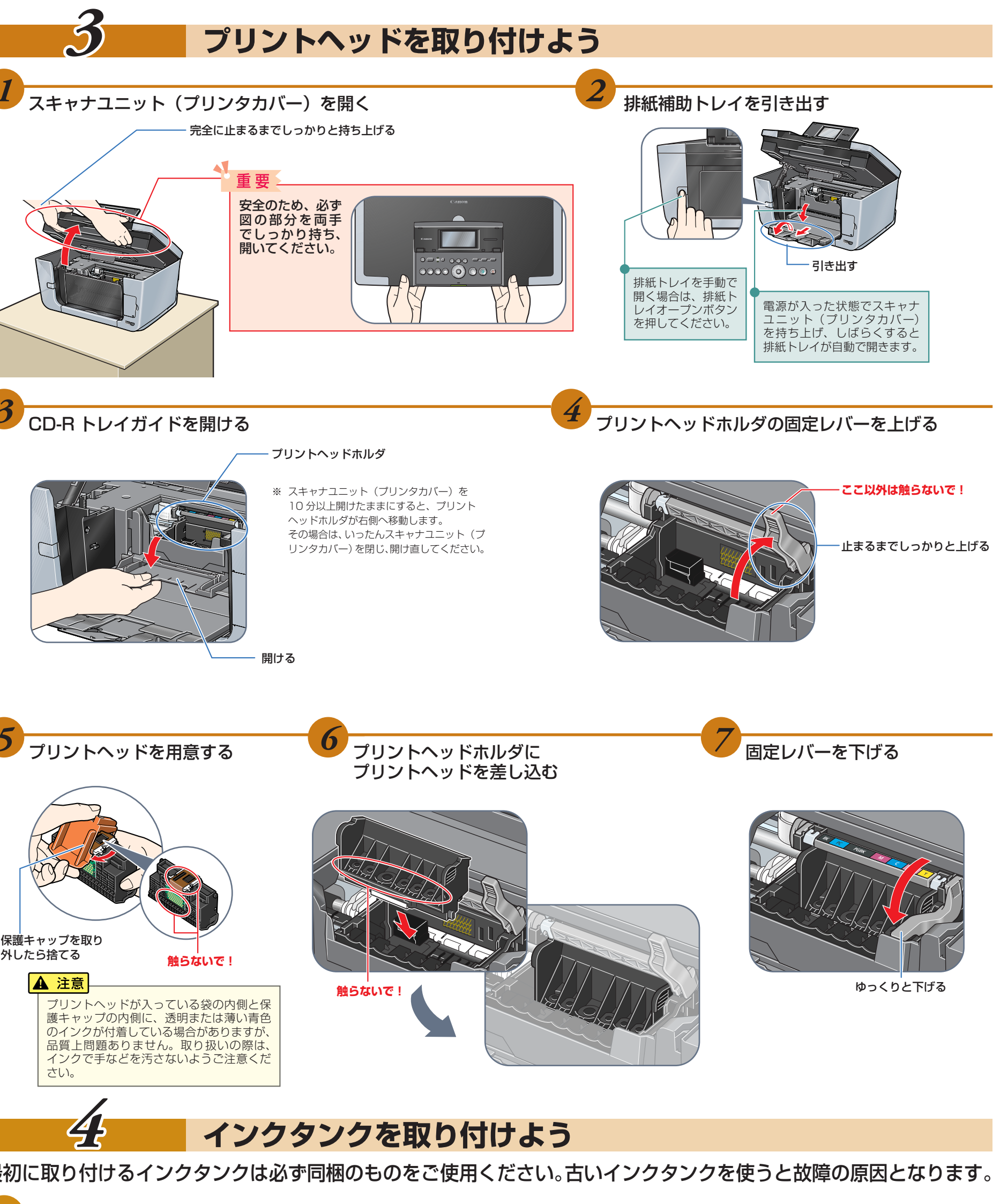

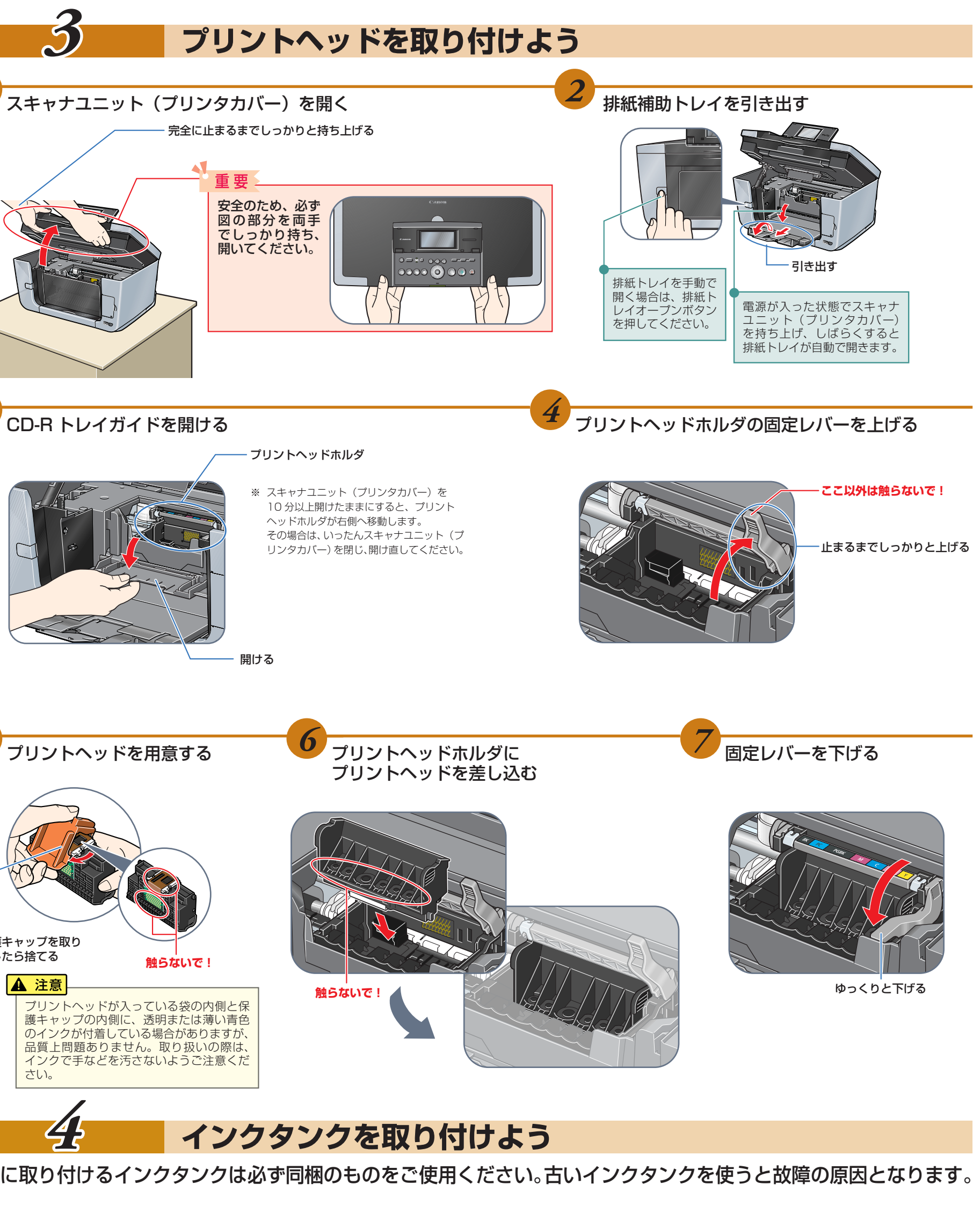

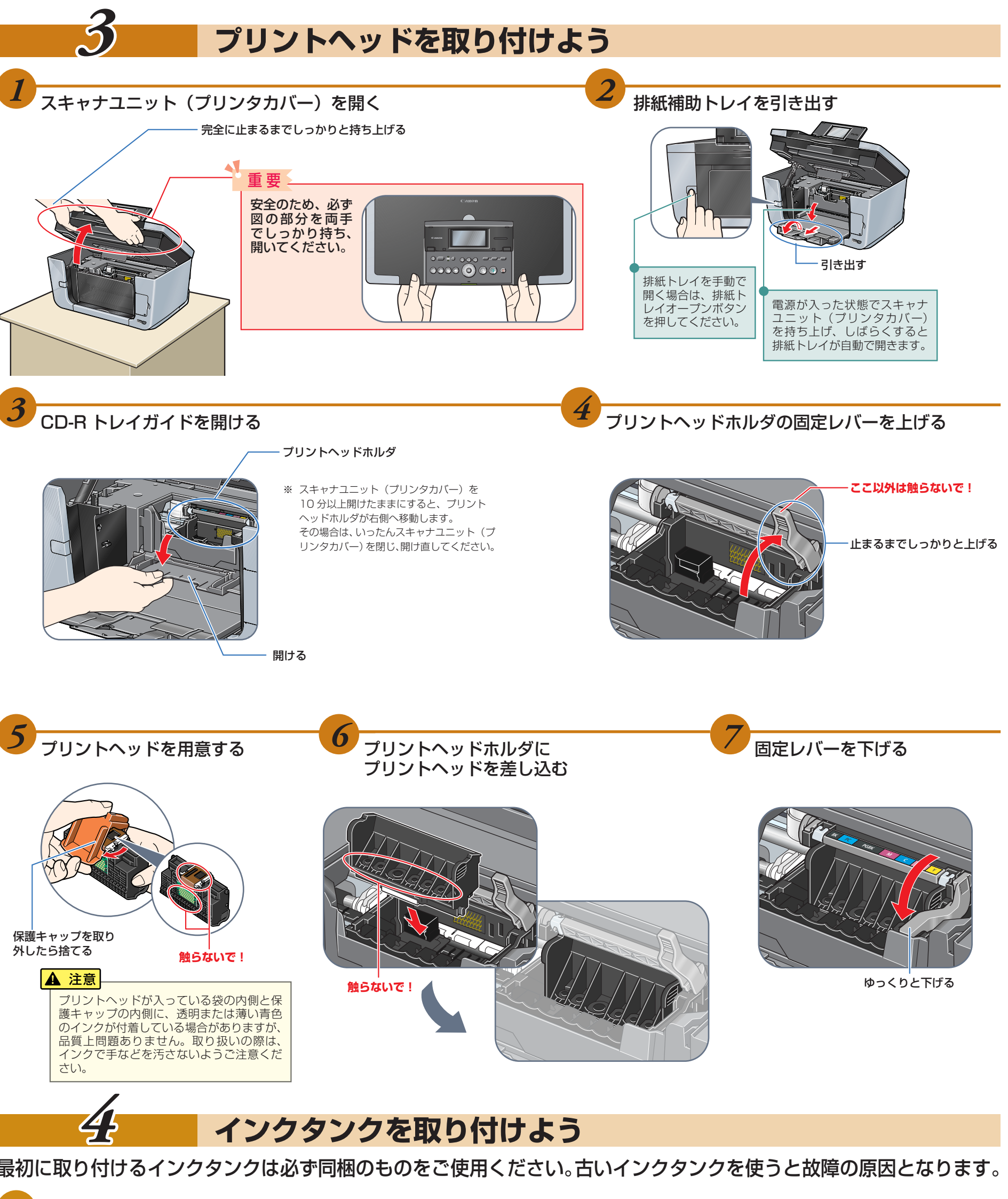

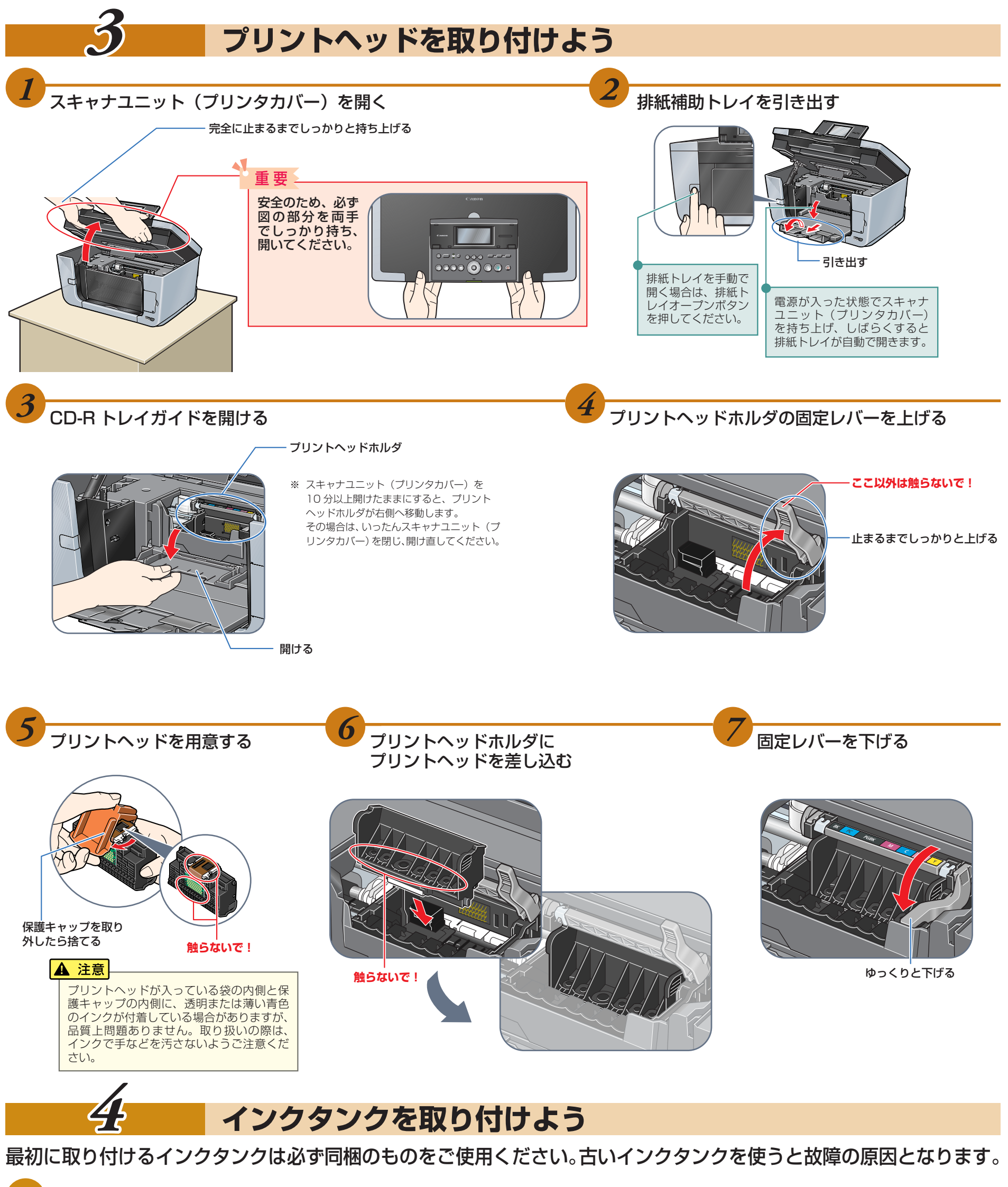

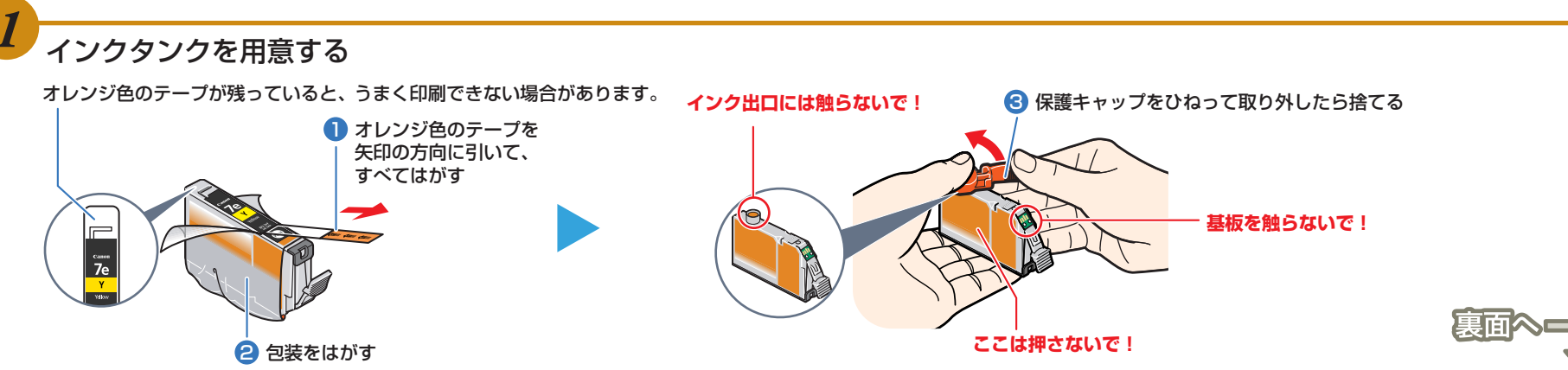

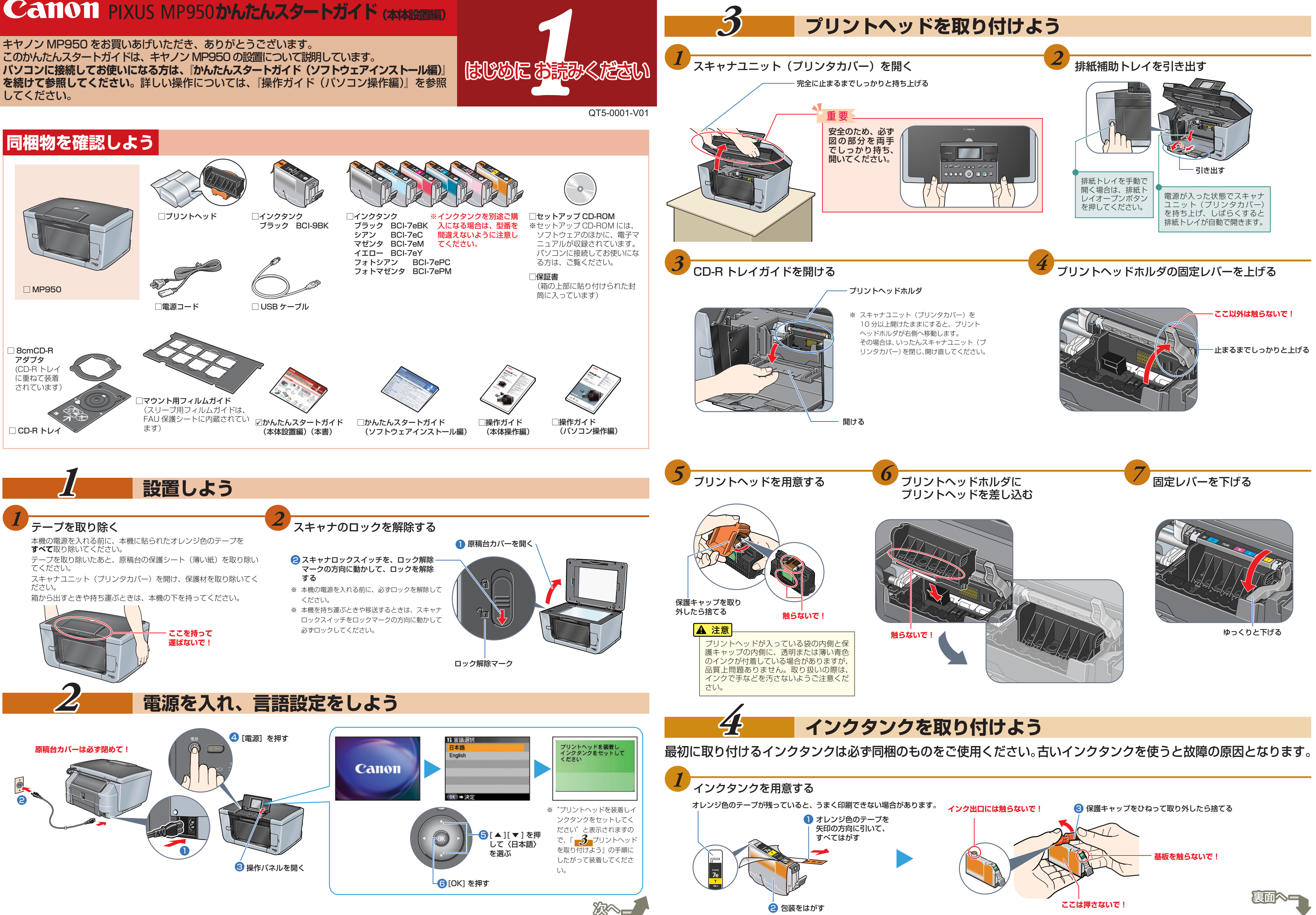

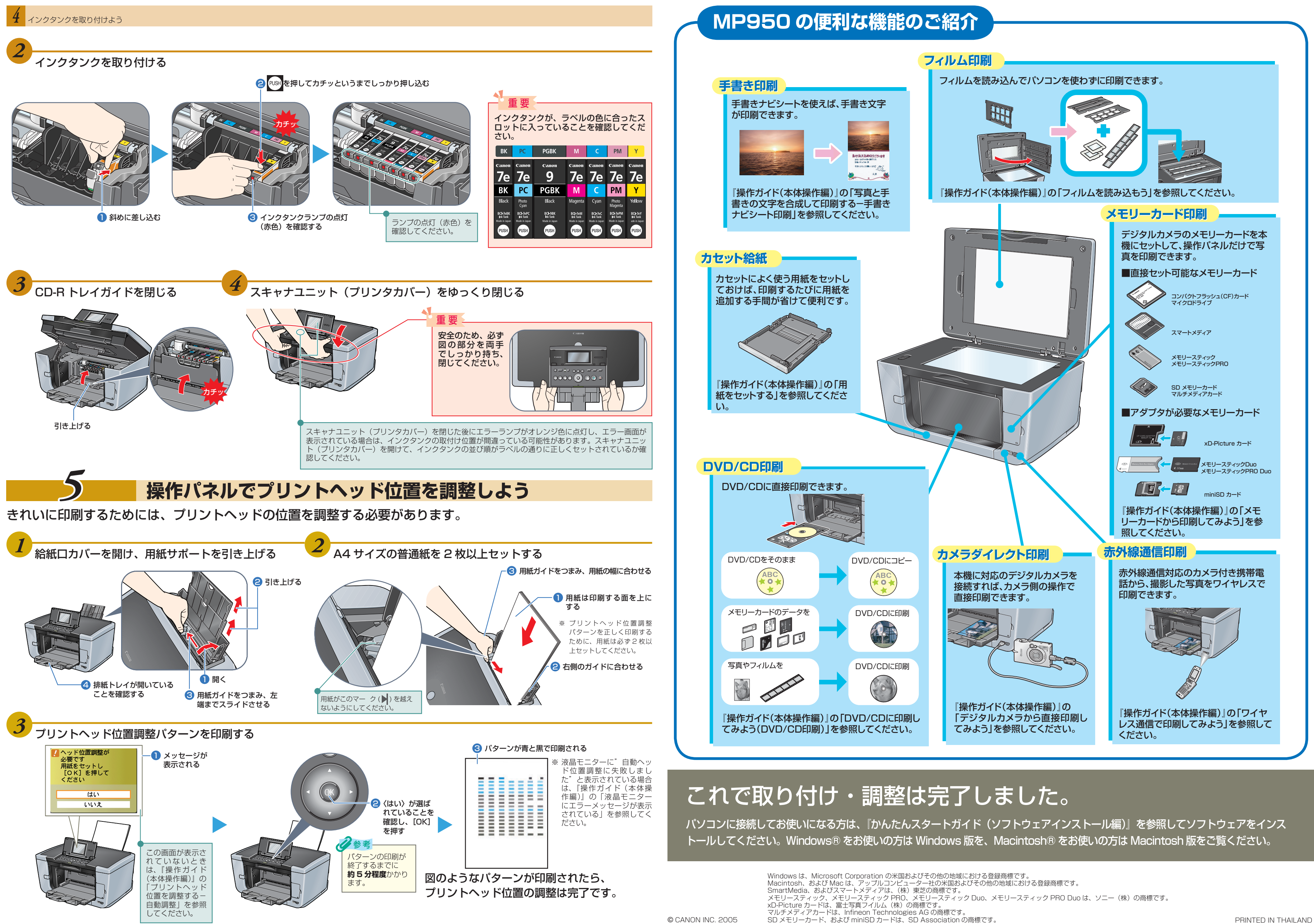